# ಕಂದಾಯ ಇಲಾಖೆ Revenue Department ಬೆಳೆ ದೃಡೀಕರಣ ಪತ್ರ Crop Certificate

#### Step 1: Go to sevasindhu.karnataka.gov.in website and click on Departments & Services

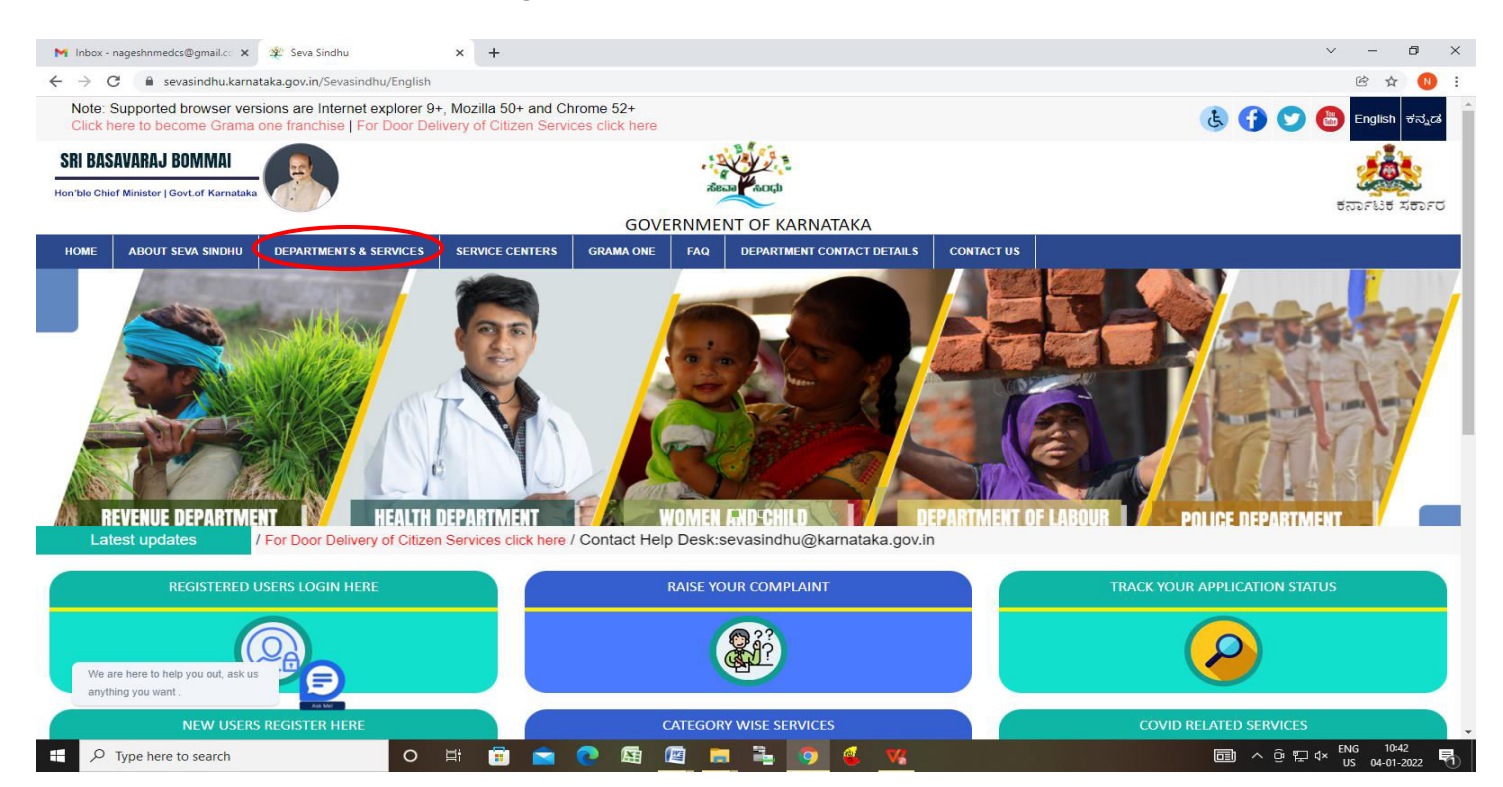

# **Step 2:**Click on **Revenue Department**and select **Application For CropCertificate.**Alternatively, you can search for **Application for CropCertificate** in the <u>search option</u>

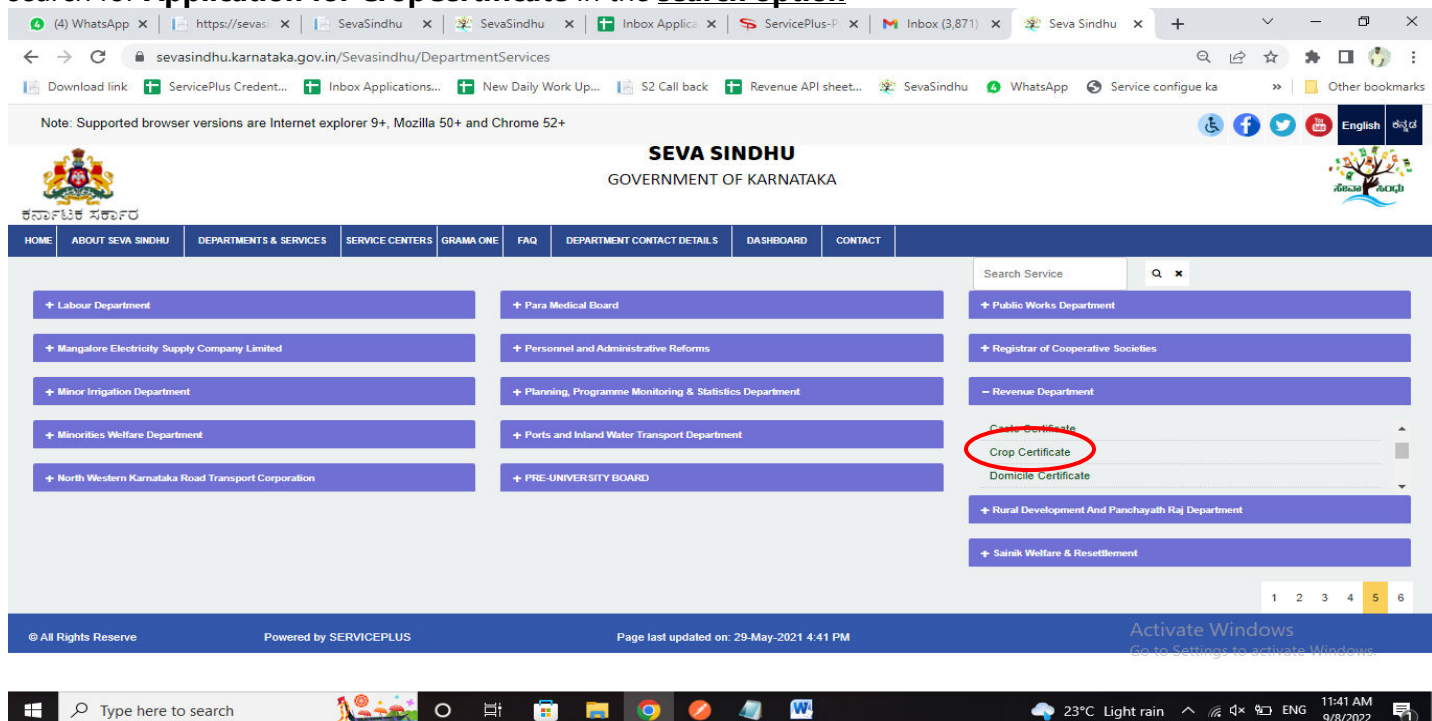

#### Step 3: Click on Apply online

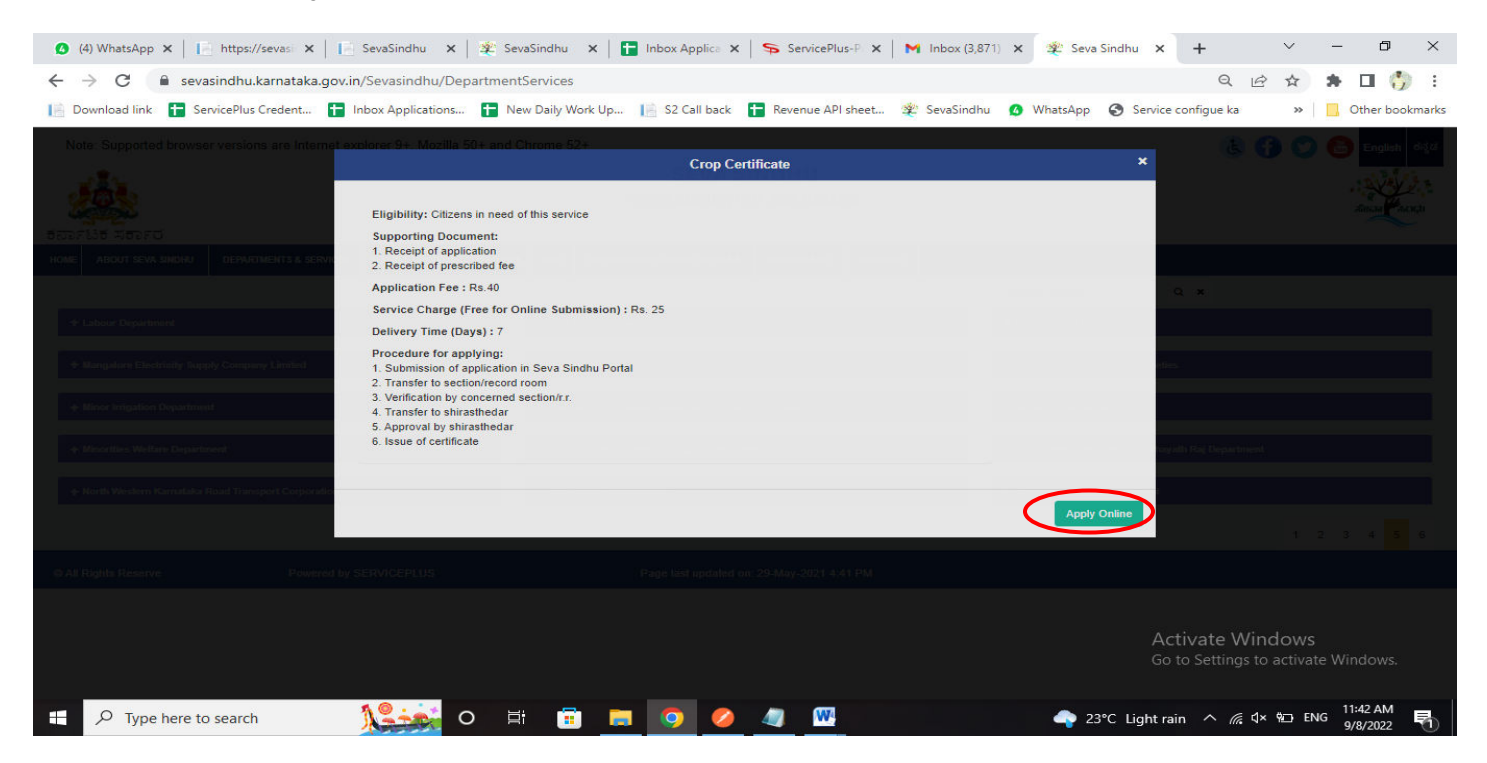

**Step 4**: Enter the username, password/OTP, captcha and click on **Log In** button.

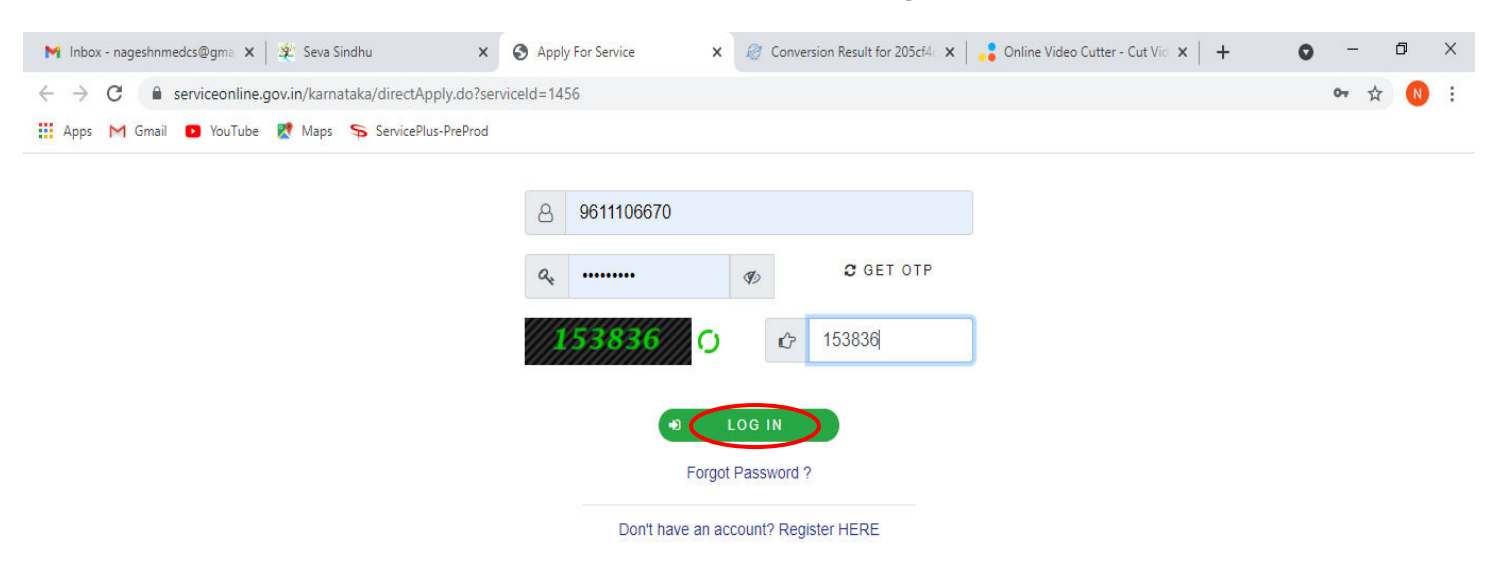

Activate Windows Go to Settings to activate Windows.

| 日 ク Search for anything O 営 ○ ○ ○ ○ ○ ○ ○ ○ ○ ○ ○ ○ ○ ○ ○ ○ ○ ○ | ${\cal P}$ Search for anything |
|-----------------------------------------------------------------|--------------------------------|
|-----------------------------------------------------------------|--------------------------------|

## Step 5: Enter the Applicant Details

| (4) Whats/ ×     http          | s://sev 🗙 📔 SevaSindh 🗙 🛛 🏂 SevaSin       | dhi 🗙 📔 🚹 Inbox Appi 🗙 | 🦐 ServicePlus 🗙   🕨       | 🕯 Inbox (3,87 🗙 📔 粪 Seva S | indh 🗙 🦐 ServicePlu 🗙 | +                   | ~ -          | ٥                    | ×     |
|--------------------------------|-------------------------------------------|------------------------|---------------------------|----------------------------|-----------------------|---------------------|--------------|----------------------|-------|
| ← → C 🔒 sevasin                | dhuservices.karnataka.gov.in/renderApplic | ationForm.do           |                           |                            |                       | QB                  | *            | 🗆 🎲                  | :     |
| 📔 Download link  🚹 Service     | ePlus Credent 🚹 Inbox Applications 🚹      | New Daily Work Up 📔 S  | S2 Call back 🛛 🚹 Revenue  | API sheet 🐲 SevaSindhu     | 🙆 WhatsApp 🔇 Service  | configue ka         | » 📃          | Other book           | marks |
|                                | ಕರ್ನಾಟಕ ಸರ್ಕಾರ                            |                        | ಸೇವಾ ಸಿಂಧು<br>SEVA SINDHU |                            | acean acch            |                     |              |                      | -     |
| Menu                           |                                           |                        |                           |                            |                       | C Themes            | ▼ Language ▼ | 👵 Naveena N          |       |
| 🔠 Manage Profile 🛛 🔇 <         |                                           |                        |                           |                            |                       |                     |              | Language 🝷           |       |
| 📽 Apply for services 🗸 🗸       |                                           |                        |                           |                            |                       |                     |              |                      |       |
| View all available services    |                                           |                        | ಕಂದಾಂ                     | ರು ಇಲಾಖೆ                   |                       |                     |              |                      |       |
| • View Status of Application < |                                           |                        | Revenue I                 | Department                 |                       |                     |              |                      |       |
| 😬 Messages & Alerts 🛛 <        |                                           |                        | ಬೆಳೆ ದ್ರಡಿ                | ಕರಣ ಪತ್ರ                   |                       |                     |              |                      |       |
|                                |                                           |                        | CronC                     | ertificate                 |                       |                     |              |                      |       |
|                                |                                           |                        | cropic                    | cremedee                   |                       |                     |              |                      | 4     |
|                                | ಅರ್ಜಿದಾರರ ವಿವರಗಳು/Applicant Details       |                        |                           |                            |                       |                     |              |                      |       |
|                                | ಅರ್ಜಿದಾರರ ಕೀರ್ಷಿಕೆ/Applicant's Title *    |                        |                           | Bje.                       |                       |                     |              | ~                    |       |
|                                | ಅರ್ಜಿವಾರರ ಹೆಸರು/Applicant's Name *        |                        |                           | ನವೀನ ಏನ್                   |                       |                     |              |                      |       |
|                                | ಸಂಬಂದಿತರ ವಿಧ/Relationship Type *          |                        |                           | ದಿನ್                       |                       |                     |              | ~                    |       |
|                                | ಸಂಬಂದಿಕರ ಶೀರ್ಷಿಕೆ/Relation's Title *      |                        |                           | 8je                        |                       |                     |              | ~                    |       |
|                                | ನಂಬಂದಿತರ ಹೆಸರು/Relation's Name *          |                        |                           | ಸಂಬಂದಿಕ                    |                       |                     |              |                      |       |
|                                | ತಾಯಿಯ ಪೆಸರು/Mother's Name *               |                        |                           | ಸಂಬಂದಿತ                    | Λ -                   | tivato Mine         | lour         |                      |       |
|                                | ಖಾಯಂ ವಿಳಾಸ 1/ Address Line 1 *            |                        |                           | ಸಂಬಂದಿಕ                    | Go                    | to Settings to a    | activate W   | lindows.             |       |
|                                | ಖಾಯಂ ವಿಳಾಸ 2/Address Line 2               |                        |                           | ಸಂಬಂದಿಕ                    |                       |                     |              |                      | -     |
| Type here to se                | earch 🧏 🙀 O                               | H 🖻 🧮 🔇                | 🧿 🥝 🥥 🕻                   | W.                         | 🔷 23°C Light ra       | in ^ <i>(i</i> ∈ ⊄× | ₩⊡ ENG       | 11:45 AM<br>9/8/2022 | 1     |

# Step 6: Enter the Application form details and Land Details

| ownload link 🚹 Se | vicePlus Credent 🚹 Inbox Applications 🚹 New Daily Work Up 📔 S2 Ca                     | back 🚹 Revenue API sheet 😤 SevaSindhu 🙆 WhatsApp 🚱 Service configue ka 🛛 » 📙 Other boo                |
|-------------------|---------------------------------------------------------------------------------------|----------------------------------------------------------------------------------------------------|
|                   |                                                                                       |                                                                                                    |
|                   | ಆರ್ಜಿ ನಮೂನೆ                                                                           |                                                                                                    |
|                   | ಜಿಲ್ಲೆ/District ^                                                                     | ಶಕ್ಷೆಬರ್ಗಾವುರ 🗸                                                                                       |
|                   | ತಾಲ್ಲೂಕು/Taluk *                                                                      | unritezi ()                                                                                           |
|                   | ສ໋ຈະນ∛/Hobli *                                                                        | struiged v                                                                                            |
|                   | ന്നുഷ/Village *                                                                       | ಸಭಾಭವಲ್ಲಿ                                                                                             |
|                   | ಸರ್ವೇ ನಂ,/Survey No.                                                                  | 5                                                                                                    |
|                   | ಸುರ್ನೋಕ್/Surnoc *                                                                     | *                                                                                                    |
|                   | ಹಿನ್ನಾ ಸಂಖ್ಯೆ/Hissa No. "                                                             | 1                                                                                                    |
|                   | ಸ್ಯಾಧೀನವಾರ/Owner *                                                                    | ಲಕ್ಷ್ಮೇದೇವನ್ನು 🗸                                                                                      |
|                   | ಪ್ರಸ್ತುತ ವರ್ಷ/Current Year *                                                          | 2022-2023                                                                                             |
|                   | ಸಾಗುವಳಿ ಪದ್ಧತಿ/Cultivation Type *                                                     | 2                                                                                                    |
|                   | ಪ್ರಸಕ್ತ ಸುಹು/Current Season *                                                         | atuorred:                                                                                             |
|                   | ಅರ್ಜಿದಾರನ ಜೊತೆ ಸಂಬಂಧ/Relationship With Applicant *                                    | चंद्रे,                                                                                               |
|                   | ಭೂಮಿಯ ವರ್ಗ/Land Classification ೆ                                                      | FOREST                                                                                                |
|                   |                                                                                       |                                                                                                    |
|                   | ಸ್ವಾಧೀನದಾರರ ವಿವರಗಳು                                                                   |                                                                                                    |
|                   | ಸ್ಕಾರೀನದಾರರನ್ನು ಆಯ್ಕೆ ಶ್ರೇಕ್ರಮ ಸರ್ವೆ ನಂಬರ್/Survey No. 5/*/1<br>ಮಾಡಿಕೊಳ್ಳಿSelect Owner | ಟೆಳಗಾರದ ಶಕ್ಷ್ಮದೇವನ್ನು ತಂದಲು ತಂದಲು ತಂದಲು ತಂದಲು ತಂದಲು ಕಾರ್ಯಕ್ಷ<br>ಹೇಡಬ(Cultivator Name Activate Windows |
|                   | addlacre                                                                              | rboar/Gunta                                                                                           |

|                                | OWNER          |                   |                      |                    |                       |                |                         | Name             |                  |             |  |
|--------------------------------|----------------|-------------------|----------------------|--------------------|-----------------------|----------------|-------------------------|------------------|------------------|-------------|--|
|                                |                | ಎಕರೆ              | acre                 | 1                  | ಗುಂಟಾ/Gunt            | a 21           |                         | ఎఫ్.గుంబా/FGunta | 0                |             |  |
| ಬೆಳೆ ವಿವರಗಳು                   |                |                   |                      |                    |                       |                |                         |                  |                  |             |  |
| ಟೆಳೆ ವಿವರಗಳು *<br>ಬೆಳೆ ಹೆಸರು * | ವಿಸ್ತೀರ್ಣ *    | ವಿಸ್ತೀರ್ಣ ಗುಂಟಾ * | చిస్త్రిణా ఎఫో గుంటా | * ನೀರಾವರಿ ಪ್ರಕಾರ * | ಭೂ ಪ್ರಕಾರ *           | ಇಳುವರಿ *       | <b>ಇಳುವರಿ ಪ್ರಮಾ</b> ಣ * | ಬೆಳೆ ಹೆಸರು *     | ನೀರಾವರಿ ಪ್ರಕಾರ * | ಭೂ ಪ್ರಕಾರ * |  |
| (m)A                           | •              | 1                 | 2                    | 1-C ~              | 6E )                  | 3              | KG                      | ್ರಾಕ್ಷಿ          | 1-C              | 38          |  |
| 80                             |                |                   |                      |                    |                       |                |                         |                  |                  |             |  |
| Mixed Crop                     |                |                   |                      |                    |                       |                |                         |                  |                  |             |  |
| Additional Details             |                |                   |                      |                    |                       |                |                         |                  |                  |             |  |
| Apply to the Office *          | Revenue Depart | ment (STATE)      |                      |                    |                       |                |                         |                  |                  |             |  |
|                                |                |                   |                      |                    |                       |                |                         |                  |                  |             |  |
|                                |                |                   |                      |                    | word verifica         | ition          |                         |                  |                  |             |  |
|                                |                |                   |                      | Plea               | se enter the characte | rs shown above |                         |                  |                  |             |  |
|                                |                |                   |                      |                    | (<br>Terrezonance)    |                |                         |                  |                  |             |  |
|                                |                |                   |                      |                    | 314244                |                |                         |                  |                  |             |  |

## Step 7: Enter the Crop Details, Captcha and Click on Submit

## Step 8:A fully filled form will be generated for verification

| ightarrow C $ ightarrow$ sevasi | ndhuservices.karnataka.gov.in/applyPageForm.c                   | lo                                                      | 익 년 ☆ 🛸                                                | 🗆 🎲       |
|---------------------------------|-----------------------------------------------------------------|---------------------------------------------------------|--------------------------------------------------------|-----------|
| Download link 🚹 Servi           | cePlus Credent 🚹 Inbox Applications 🚹 Ne                        | w Daily Work Up 📔 S2 Call back  🚹 Revenue API sheet 🐲 🤅 | sevaSindhu 🟮 WhatsApp 🔇 Service configue ka 🛛 » 🛛 🛄 Oʻ | ther book |
|                                 |                                                                 | ಸೇವಾ ಸಿಂಧು<br>SEVA SINDHU                               | - Continues and Continues                              |           |
| Menu                            | =                                                               |                                                         | 🏳 Themes 🕆 Language 🛪 🌲                                | Naveena N |
| Manage Profile 🛛 🕹              | Application not yet submitted. To proceed click on the approxi- | late hutton available at the hottom of this cane        |                                                        |           |
| apply for services 🛛 🗸 🗸        |                                                                 |                                                         |                                                        |           |
|                                 | ಅರ್ಜಿದಾರರ ವಿವರಗಳು/Applicant Details                             |                                                         |                                                        |           |
| /iew Status of Application <    | ಆರ್ಜಿದಾರರ ಶೀರ್ಷಿಕೆ/Applicant's Title :                          | 5e.                                                     |                                                        |           |
| essages & Alerts <              | etercadd and:/Applicant's Name :                                | ಸವೀಸ ಎಸ್                                                |                                                        |           |
|                                 | ಸಂಬಂದಿಕರ ವಿಧ/Relationship Type :                                | ದಿನ್                                                    |                                                        |           |
|                                 | ಸಂಬಂದಿತರ ಶೀರ್ಷಿಕೆ/Relation's Title :                            | ₿«                                                      |                                                        |           |
|                                 | ಸಂಬಂದಿತರ ಹೆಸರು/Relation's Name :                                | ಸಂಬಂದಿಕ                                                 |                                                        |           |
|                                 | ಡಾಯಿಯ ಹೆಸರು/Mother's Name :                                     | ಸಂಬಂದಿಕ                                                 |                                                        |           |
|                                 | ಖಾಯಂ ವಿಳಾನ 1/ Address Line 1 :                                  | ಸಂಬಂದಿತ                                                 |                                                        |           |
|                                 | ಖಾಯಂ ವಿಲಾನ 2/Address Line 2 :                                   | ಸಂಬಂಧಿಕ                                                 |                                                        |           |
|                                 | ಖಾಯಂ ವಿಲಾಸ 3/Address Line 3 :                                   | ಸಂಬಂದಿಕ                                                 |                                                        |           |
|                                 | ಮೊಬೈಲ್ ಸಂಸ್ಥ/Mobile Number :                                    | 9879877777                                              |                                                        |           |
|                                 | ಅರ್ಜಿದಾರನ ಐಡಿ ಪ್ರಕಾರ/ Applicant's ID Type :                     | 9. ಸಕ್ಷಮ ಪ್ರಾಧಿಕಾರ ನೀಡಿರುವ ಶಸ್ತ್ರ ಪರವಾನಗಿ.              |                                                        |           |
|                                 | ಅರ್ಜಿವಾರನ ಐಡಿ ಸಂಖ್ಯೆ/Applicant's ID No :                        | 53453                                                   |                                                        |           |
|                                 | ಅರ್ಜೆ ನಮೂನೆ                                                     |                                                         |                                                        |           |
|                                 | ಜಿಲ್ಲ/District :                                                | ಚಿತ್ರಬಳ್ಳಾವುರ                                           | Activate Windows                                       |           |
|                                 | ತಾಲ್ಲೂಕು/Taluk :                                                | ಬಾಗೇವಲ್ಲಿ                                               | Go to Settings to activate Wind                        | dows.     |
|                                 | zietuQ/Hobli:                                                   | thesiado                                                |                                                        |           |

### Step 9:If you have any corrections click on Edit option, Otherwise proceed to Attach annexures

| Hiddenbob .                     |                 |           | 08-08-1993      |              |           |       |               |          |                |                        |             |
|---------------------------------|-----------------|-----------|-----------------|--------------|-----------|-------|---------------|----------|----------------|------------------------|-------------|
| ಸ್ವಾಧೀನದಾರರ ವಿವರಗ               | <b>4</b> 0      |           |                 |              |           |       |               |          |                |                        |             |
| ಸ್ಯಾಧೀನದಾರರನ್ನು ಅಯ್ಯೆ ಮ         | nåsa¶/Select Or | wner :    | ಹೌದು            |              |           |       |               |          |                |                        |             |
| ಸರ್ವ ನಂಬರ್/Survey No            | p. :            |           | 5/*/1           |              |           |       |               |          |                |                        |             |
| ಬೆ <b>ಳ</b> ಗಾರನ ಹೆಸರು/Cultivat | tor Name :      |           | ಲಕ್ಷ್ಮೀದೇವಮ್ಮ   |              |           |       |               |          |                |                        |             |
| ತಂದೆಯ ಹೆಸರು/Father Na           | ame :           |           | ಲೇಖ್.ಕೆ.ರಾಮಯ್ಯ  |              |           |       |               |          |                |                        |             |
| ಎಕರ/acre :                      |                 |           | 1               |              |           |       |               |          |                |                        |             |
| rbosa/Gunta :                   |                 |           | 21              |              |           |       |               |          |                |                        |             |
| ంభాగుంటా/FGunta :               |                 |           | 0               |              |           |       |               |          |                |                        |             |
| ಬೆಳೆ ವಿವರಗಳು                    |                 |           |                 |              |           |       |               |          |                |                        |             |
| . ಬೆಳೆ ವಿವರಗಳು                  |                 |           |                 |              |           |       |               |          |                |                        |             |
| ಲೆಳ ತನದು ವಿ                     | D.gener a       | Syme room | agent of room   | බැතත්ම ක්ෂාව | ಭೂ ಪ್ರಕಾರ | avud0 | ಇಳುವರಿ ಪ್ರಮಾಣ | ಬೆಳ ಹಸರು | ನೀರಾವರಿ ಪ್ರಕಾರ | ಭೂ ಪ್ರಕಾರ              |             |
| 1                               | 1               |           | 1               |              |           | 3     | KG            | ಪ್ರಾಕ್ಷಿ | 1-C            | 30                     |             |
|                                 |                 |           |                 |              |           |       |               |          |                |                        |             |
| Additional Details              | (               |           |                 |              |           |       |               |          |                |                        |             |
| Apply to the Office             |                 |           | Revenue Departr | ment (STATE) |           |       |               |          |                |                        |             |
|                                 |                 |           |                 |              |           |       |               |          |                |                        |             |
| Draft Reference No :            |                 |           | Draft RD140S/   | 2022/07408   |           |       |               |          |                |                        |             |
|                                 |                 |           |                 |              |           |       |               |          |                |                        |             |
|                                 |                 |           |                 |              |           |       |               |          |                |                        |             |
|                                 |                 |           |                 |              |           |       |               |          | A same filler  | and been applied to be | and a first |
| 08/9/2022 11:48:41 IST          |                 |           |                 |              |           |       |               |          | hup://sev      | rasinunusei vices, kan | Ildidka     |

Step 10:Attach the annexures as required and click on <u>Save Annexure</u>.

| (5) Whats ×     https://doi.org/10.1016/j.    | //sev 🗙   📔 SevaSindh 🗙   😤 SevaSindh       | 🗴   🚹 Inbox App 🗴   🦐 ServicePlu 🗴   🎮 Inbox (3,8 🗙   🏂 Seva Sin | dh x 🦐 ServicePlu x + 🗸 — 🗗 X                          |
|-----------------------------------------------|---------------------------------------------|------------------------------------------------------------------|--------------------------------------------------------|
| $\leftrightarrow$ $\rightarrow$ C $$ sevasind | huservices.karnataka.gov.in/editViewAnnexur | e.do                                                             | ९ 🖻 🛧 角 🚺 🎲 :                                          |
| 📔 Download link  🚹 ServiceF                   | Plus Credent 🚹 Inbox Applications 🚹 Nev     | v Daily Work Up 📔 S2 Call back  🚹 Revenue API sheet 🐲 SevaSindhu | 🟮 WhatsApp 🔇 Service configue ka 🛛 👋 📙 Other bookmarks |
|                                               | ಕರ್ನಾಟಕ ಸರ್ಕಾರ                              | ನೇವಾ ಸಿಂಧು<br>SEVA SINDHU                                        | august Course                                          |
| Menu                                          | =                                           |                                                                  | 🏳 Themes 🔹 Language 🔹 👶 🛛 Naveena N 🔹                  |
| 👹 Manage Profile 🛛 🔇 🗧                        | ATTACH ENCLOSURE(S)                         |                                                                  |                                                        |
| 📽 Apply for services 🗸 🗸                      | - Enclosure(s):                             |                                                                  |                                                        |
| View all available services                   | Type of Enclosure '                         | Enclosure Document                                               | File/Reference *                                       |
| View Status of Application <                  | RTC/ವಹಣೆ ದಾಖಲಾತಿ .                          |                                                                  |                                                        |
| 🚥 Messages & Alerts 💦 <                       |                                             | RTC/ಪಹಣ ದಾಖಲಾಡಿ 🗸 🗸                                              | Choose File RD1065220414642.pdf Scan                   |
|                                               | Address Broof *                             |                                                                  | S Fetch from DigiLocker                                |
|                                               | - Multiple From Co                          | Aadhar Card or Driving License or Voter ID or Passport or Rat    | Choose File RD1065220414506.pdf Scan                   |
|                                               |                                             |                                                                  | Fetch from DigiLocker                                  |
|                                               |                                             | Dev                                                              |                                                        |
|                                               |                                             | Save                                                             | Cancel Cancel                                          |
|                                               |                                             |                                                                  |                                                        |
|                                               |                                             |                                                                  |                                                        |
|                                               |                                             |                                                                  |                                                        |
|                                               |                                             |                                                                  | Activate Windows                                       |
|                                               |                                             | Digital India   data.gov 💼   joint                               | Go to Settings to activate Windows.                    |
| 🕂 🔎 Type here to sea                          | rch 🥄 📩 O 🖽                                 |                                                                  |                                                        |

| ತಂದೆಯ ಹೆಸರು/Father<br>ಎಕರೆ/acre :<br>ಗುಂಬಾ/Gunta :<br>ಎಫ್.ಗುಂಬಾ/FGunta : | r Name :            |                        | - ಷ್ಯ<br>ಲೇಜ್, ತೆ.ರಾಮ<br>1<br>21<br>0 |                                               |                          |             |                   |                      |                      |                  |
|--------------------------------------------------------------------------|---------------------|------------------------|---------------------------------------|-----------------------------------------------|--------------------------|-------------|-------------------|----------------------|----------------------|------------------|
| ಬೆಳೆ ವಿವರಗಳು<br>- ವೆಳೆ ವಿವರಗಳು<br>- ಬೆಳ ಪನಕು                             | ۵ <u>ۇ</u> cor<br>1 | దిస్తిరణా గరించాం<br>1 | దిస్తియా ఉధి గుంటా<br>1               | ನೀರಾವರಿ ಪ್ರಕಾರ                                | ಲೂ ಪ್ರಕಾರ                | evbelð<br>3 | රෝස්ම දුණාන<br>KG | ಬೆಳ ಹಸರು<br>ದ್ರಾಕ್ಷಿ | ನಿಂಡಚಿ ಪ್ರಕಾರ<br>1-C | ಬಂ ಪ್ರಕಾರ<br>ತರಿ |
| Annexure List 1) RTC/data creat 2) Address Proc                          | ಖಲಾತಿ<br>f          |                        | RTC/ddl<br>Aadhar C                   | ರೆ ದಾಖಲಾತಿ<br>Card or Driving License or Vote | ID or Passport or Ration | Card        |                   |                      |                      |                  |
| Additional Deta<br>Apply to the Office                                   | ails                |                        | Revenue D                             | epartment (STATE)                             |                          |             |                   |                      |                      |                  |
| Draft Reference N                                                        | No :                |                        | RD140 \$2                             | 20007022                                      |                          |             |                   |                      |                      |                  |

Step 11:Saved annexures will be displayed and click on <u>e sign and Make Payment</u> to proceed

**Step 12:**Click on I agree with above user consent and eSign terms and conditions and Select authentication and click on **OTP** 

| C     ServicePlus Credent     Inbox Appli                                                                                                    | eartsaveAnnexure.ao<br>cations 🚼 New Daily Work Up 🔝 S2 Call back 📑 Revenue API sheet 🐲 SevaSindhu 👩                                                                                                    | WhatsApp 🔇 Service                                                                               | configue ka                       | * 🖌 🛄 🥡               |
|----------------------------------------------------------------------------------------------------|----------------------------------------------------------------------------------------------------|--------------------------------------------------------------------------------------------------|-----------------------------------|-----------------------|
| sh/moto shttp://utilivator Name :<br>doddu shttp://utilivator Name :<br>dodduor :<br>rfoun/Gunta :<br>def flours/FGunta :<br>def flours/FGunta :<br>def flours/FGunta :<br>def flours/FGunta :<br>def flours/FGunta :<br>def flours/FGunta :<br>def flours/FGunta :<br>2) Address Proof<br>Additional Details | Consent Authentication Form I hereby state that I have no objection in authenticating myself with Aadhaar based authentication system and consent to providing my Aadhaar number along with the authentication details for the purposes of availing "Application for Corp Certificate" by edisping Application form and for closure(s).1 understand that the OT I provide for authentication shall be used only for authenticating my identity through the Aadhaar Authentication system, for obtaining my e-KYC through Aadhaar e-KYC service and for the issuance of Digital Signature Certificate (DSC) for this specific transaction and for no other purposes. For the creation of DSC I understand that the options that have chosen are the ones that shall be populated in the DSC generated by the CA and I provide my consent for the same. I also understand that the following fields in the DSC generated by the CA are mandatory and I give my consent for using the Aadhaar number) 2. Unique Identifier (Dash of Aadhaar number) 3. Shaeu Orhousing (that dashaar number) 4. State or Province (tatta as obtained from e-KYC) 5. Total Code (postal code as obtained from e-KYC) 5. Total Code (postal code as obtained from e-KYC) 5. Total Code (postal cod | <<br>8<br>9<br>9<br>9<br>9<br>9<br>9<br>9<br>9<br>9<br>9<br>9<br>9<br>9<br>9<br>9<br>9<br>9<br>9 | Armelb gand<br>k-C                | 10 gind<br>38         |
| Draft Reference No :                                                                                                    | Select authentication type to continue                                                                                                    | 1ake Payment Go                                                                                  | tivate Windo<br>to Settings to ac | WS<br>tivate Windows. |

#### Step 13: Enter Aadhar Number and click on Send OTP

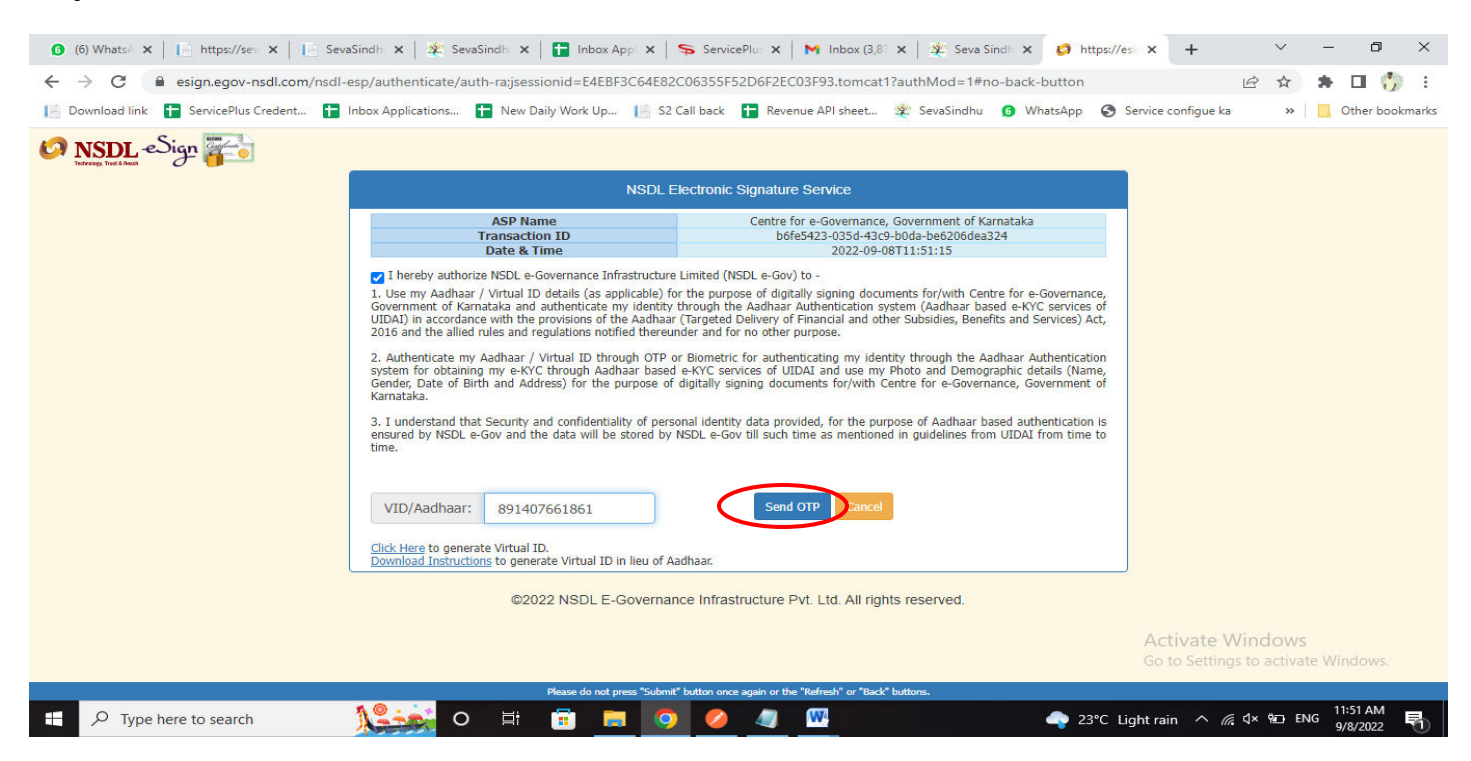

#### Step 14:Enter the OTP and Click on verify OTP

| (6) WhatsA ×                                                                                                    | ndh 🗴   🏖 SevaSindh 🗴   🚼 Inbox App: 🗙   🦐 ServicePlu: 🗙   M Inbox (3,81 🗙   🌋 Seva Sindh 🗴 🧔 https://esi 🗙 🕂 🗸 🥣 🗖 🗙                                                                                                    |
|----------------------------------------------------------------------------------------------------|----------------------------------------------------------------------------------------------------|
| ← → C 🔒 esign.egov-nsdl.com/nsdl-                                                                                                    | y/authenticate/auth-ra;jsessionid=E4EBF3C64E82C06355552D6F2EC03F93.tomcat1?authMod=1#no-back-button 🛛 🗢 🔄 🏠 🛸 🔲 🎲 🗄                                                                                                    |
| 📔 Download link  🚼 ServicePlus Credent 🚹                                                                                                    | ox Applications 👔 New Daily Work Up 🔢 52 Call back 🚦 Revenue API sheet 🐲 SevaSindhu 🚯 WhatsApp 📀 Service configue ka 🛛 »   📙 Other bookmarks                                                                                                    |
| Image: ServicePlus Credent         Image: ServicePlus Credent         Image: ServicePlus Credent </td <td>ax Applications New Daily Work Up S2 Call back Revenue API sheet S2 Sevisindhu WhatApp Service configue ka &gt;&gt;   Other bookmarks Other bookmarks NSDL Electronic Signature Service   ASP Name Centre for e-Governance, Governance for Karnataka   Transaction ID Daite &amp; Time   Daite &amp; Time Centre for e-Governance, Governance for Geovernance, Governance, Governance, Birch and Adabar / Carged Delivery of Financial and other Subsidies, Benefits and Services) Act,   20.1 destina marketicas my Aadhaar / Virtual ID through OTP or Biometric for authentication my Identity through the adabar authentication status I. uderstand that Security and confidentiality of personal identity data provided, for the purpose of databar based authentication is ensured by NSDL e-Gov till such time as ment</td> | ax Applications New Daily Work Up S2 Call back Revenue API sheet S2 Sevisindhu WhatApp Service configue ka >>   Other bookmarks Other bookmarks NSDL Electronic Signature Service   ASP Name Centre for e-Governance, Governance for Karnataka   Transaction ID Daite & Time   Daite & Time Centre for e-Governance, Governance for Geovernance, Governance, Governance, Birch and Adabar / Carged Delivery of Financial and other Subsidies, Benefits and Services) Act,   20.1 destina marketicas my Aadhaar / Virtual ID through OTP or Biometric for authentication my Identity through the adabar authentication status I. uderstand that Security and confidentiality of personal identity data provided, for the purpose of databar based authentication is ensured by NSDL e-Gov till such time as ment |
|                                                                                                    | ©2022 NSDL E-Governance Infrastructure Pvt, Ltd, All rights reserved. Go to Settings to activate Windows.                                                                                                    |
|                                                                                                    | Please do not press "submit" batton once again or the "Refresh" or "Back" battons.                                                                                                    |
| P Type here to search                                                                                                    | 😴 🙀 O 肖 📅 🥅 🥥 🥝 🥒 🚾 🖓                                                                                                    |

|                                     | · · · · · · · · · · · · · · · · · · ·                 | 1                                       |                                      |                       |                      |
|-------------------------------------|-------------------------------------------------------|-----------------------------------------|--------------------------------------|-----------------------|----------------------|
| (6) Whats A ×   I http://www.inter- | s://sev 🗙 📔 SevaSindh 🗙 🏽 🎕 SevaSindh 🗙 🚹 Inbox       | (Appl 🗙   🦐 ServicePlu: 🗙   M Inbox (3, | 87 🗙 🏽 🌋 Seva Sindh 🗙 🥱 ServicePlu 🗙 | + ~                   | - 0 X                |
| ← → C                               | dhuservices.karnataka.gov.in/proccedToPayment.do      |                                         |                                      | Q 🖻 ✿                 | 🔺 🖬 🎲 E              |
| 📔 Download link  🚹 Service          | Plus Credent 🚹 Inbox Applications 🚹 New Daily Work Up | 📔 S2 Call back  🚹 Revenue API sheet     | 🐲 SevaSindhu 👩 WhatsApp 🔇 Service    | configue ka »         | Other bookmarks      |
|                                     | 500FLB # X50FC                                        | ಸೇವಾ ಸಿಂಧು<br>SEVA SINDHU               | సలవాలి సం <b>ర</b> ధు                |                       | Â                    |
|                                     | =                                                     |                                         |                                      | 🏳 Themes 🔻 Langu      | Jage 🛪 🌲 Naveena N 👻 |
| 👹 Manage Profile 🛛 🔇                |                                                       |                                         |                                      |                       |                      |
| 📽 Apply for services 🛛 🗸            | Payment Details / Application For Crop Certificate    |                                         |                                      |                       |                      |
| View all available services         | Mode Of Payme                                         | ent 🗢 Paytm 🖲 Bill Desk Payment         |                                      |                       |                      |
| •• View Status of Application <     | Application F                                         | ee 40.0                                 |                                      |                       |                      |
| 😬 Messages & Alerts 🛛 <             | Total Amount to be paid (in R                         | s.) 40.0                                |                                      |                       |                      |
|                                     |                                                       |                                         |                                      | Make Payment          | et O Cancel          |
|                                     |                                                       |                                         |                                      | make rayment Tones    | er o concer          |
|                                     |                                                       |                                         |                                      |                       |                      |
|                                     |                                                       |                                         |                                      |                       |                      |
|                                     |                                                       |                                         |                                      |                       |                      |
|                                     |                                                       |                                         |                                      |                       |                      |
|                                     |                                                       |                                         |                                      |                       |                      |
|                                     |                                                       |                                         |                                      |                       |                      |
|                                     |                                                       |                                         | ۵c                                   | tivate Window         | c                    |
|                                     |                                                       |                                         | AC GO                                | to Settings to activa | ate Windows.         |
|                                     | MINISTRY OF PANC                                      | HAYATI RAJ Digital India Cata.gov(      | .gov.in B. Deity B. PMINDIA          |                       | •                    |
| 🕂 🔎 Type here to se                 | arch 🧏 🙀 O 🖽 💼 🛛                                      | <b>= 0 0 4</b>                          | 23°C Light rai                       | n ^ ⁄⁄c ⊄× 9⊡ E       | NG 9/8/2022          |

### Step 15:Select Mode of Payment and Click on Make Payment and proceed

Step 16: Select Payment method, enter the details and Click on Make payment

|      | ner Debit Cards |                   |              |                    |                         |  |
|------|-----------------|-------------------|--------------|--------------------|-------------------------|--|
| Inte |                 | Card Number       |              |                    | Payment Amount: ₹ 40.00 |  |
|      | ernet Banking   | 3432-4324-3243-24 | 43           |                    |                         |  |
|      |                 | Expiration Date   |              | 4 Digit batch code |                         |  |
|      |                 | 01 (Jan)          | 2022         | ••••               |                         |  |
|      |                 | Card Holder Name  |              |                    |                         |  |
|      |                 | Rajesh            |              |                    |                         |  |
|      |                 |                   | $\frown$     |                    |                         |  |
|      |                 |                   | Make Payment |                    |                         |  |
|      |                 |                   |              | Cancel             |                         |  |
|      |                 |                   |              |                    |                         |  |
|      |                 |                   |              |                    |                         |  |

**Step 17:**After **Payment** is successful, acknowledgement will be generated. Acknowledgment consists of applicant details and application details for applicant's reference.

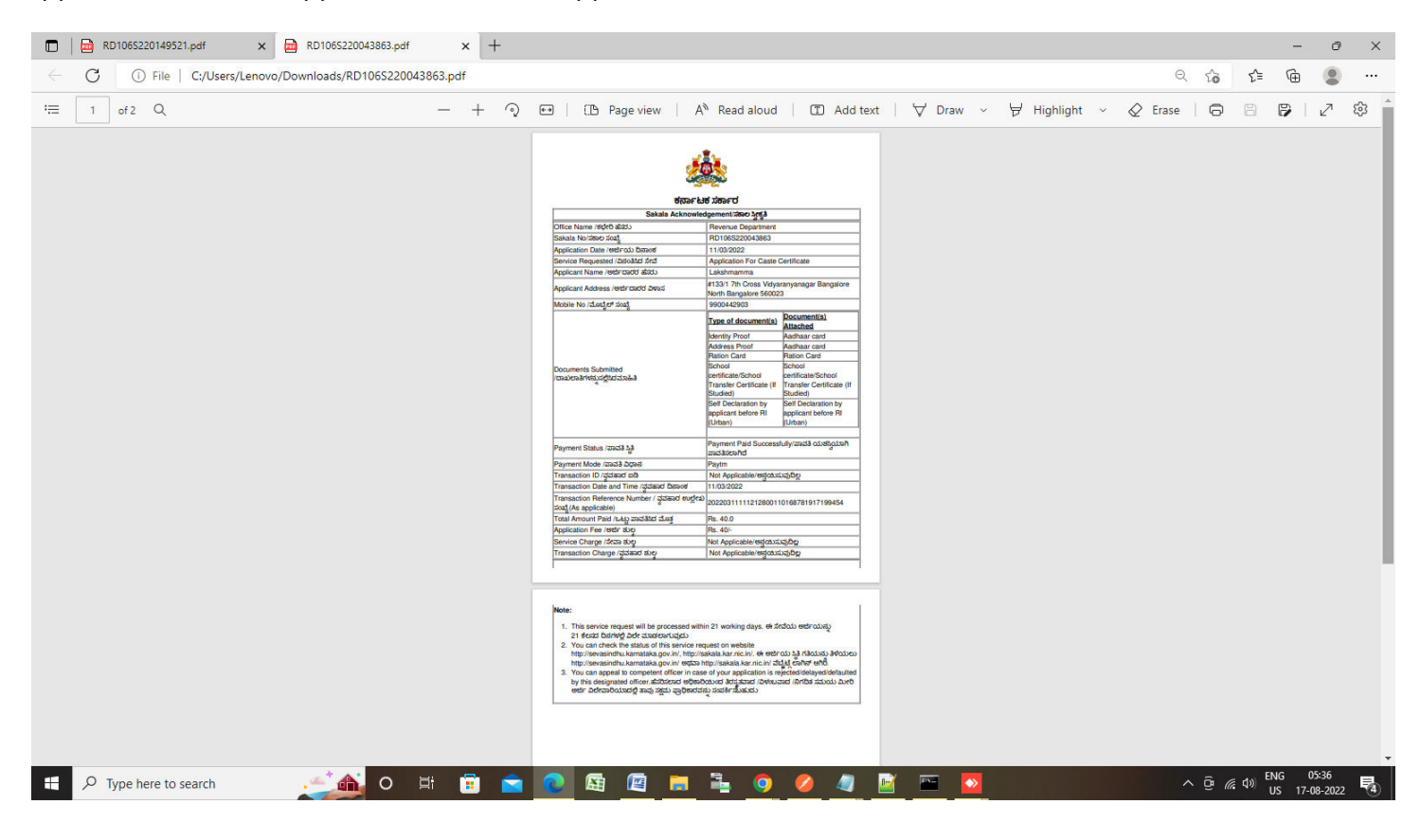